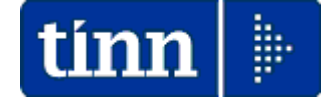

# **Guida Operativa**

# Implementazioni nuova Release Procedura

# Tinn UniEmens Rel. 2.10.0000

Data rilascio: 20 OTTOBRE 2014

Lo scopo che si prefigge questa guida è quello di documentare le implementazioni introdotte nella Rel.2.10.0000.

| Gestione attività UNIEMENS - TINN                                                  |                                                                                                    |  |
|------------------------------------------------------------------------------------|----------------------------------------------------------------------------------------------------|--|
| Finestra Strumenti Opzioni Procedure o                                             | Guida                                                                                                    |  |
| 8 🕒 🏥 🗰 🛛 🕭                                                                        |                                                                                                    |  |
| Procedure applicative                                                              | Procedure / 05 - Manutenzione                                                                                                    |  |
| Procedure     O1 - Gestione dati     O2 - Importa     O3 - Esporta     O4 - Stampa | E 01 - Controllo periodi V1                                                                                                    |  |
| 05 - Manutenzione                                                                  |                                                                                                    |  |
|                                                                                    | tim         Informazioni di prodotto           Prodotto:         Gestione attività UNIEMENS           Versione:         2.10.0           Informazioni licenza d'uso         Informazioni licenza d'uso |  |
|                                                                                    |                                                                                                    |  |
|                                                                                    | Modulo: Pannello di controllo v.2.10.0                                                                                                    |  |
|                                                                                    | Sistema operativo: Windows NT 5.1 (Build 2600: Service Pack 3) Memoria installata: 2.096.364 KB Altre informazion                                                                                      |  |
| Strumenti di sistema                                                               |                                                                                                    |  |
| Preferiti                                                                          | (c) TINN tutti i diritti riservati.                                                                                                    |  |
| Collegamenti                                                                       |                                                                                                    |  |
| admin 2014 02                                                                      | 2/10/2014 DBUNIEMENS GESTORE PREDEFINITO                                                                                                    |  |
| Informazioni sull'applicazione                                                     |                                                                                                    |  |

# Sintesi delle novità come da

Documento tecnico INPS per la compilazione dei flussi delle denunce retributive e contributive individuali mensili Release 2.10 del 14/03/2013 e Allegato Tecnico 2.10.1 del 22/09/2014.

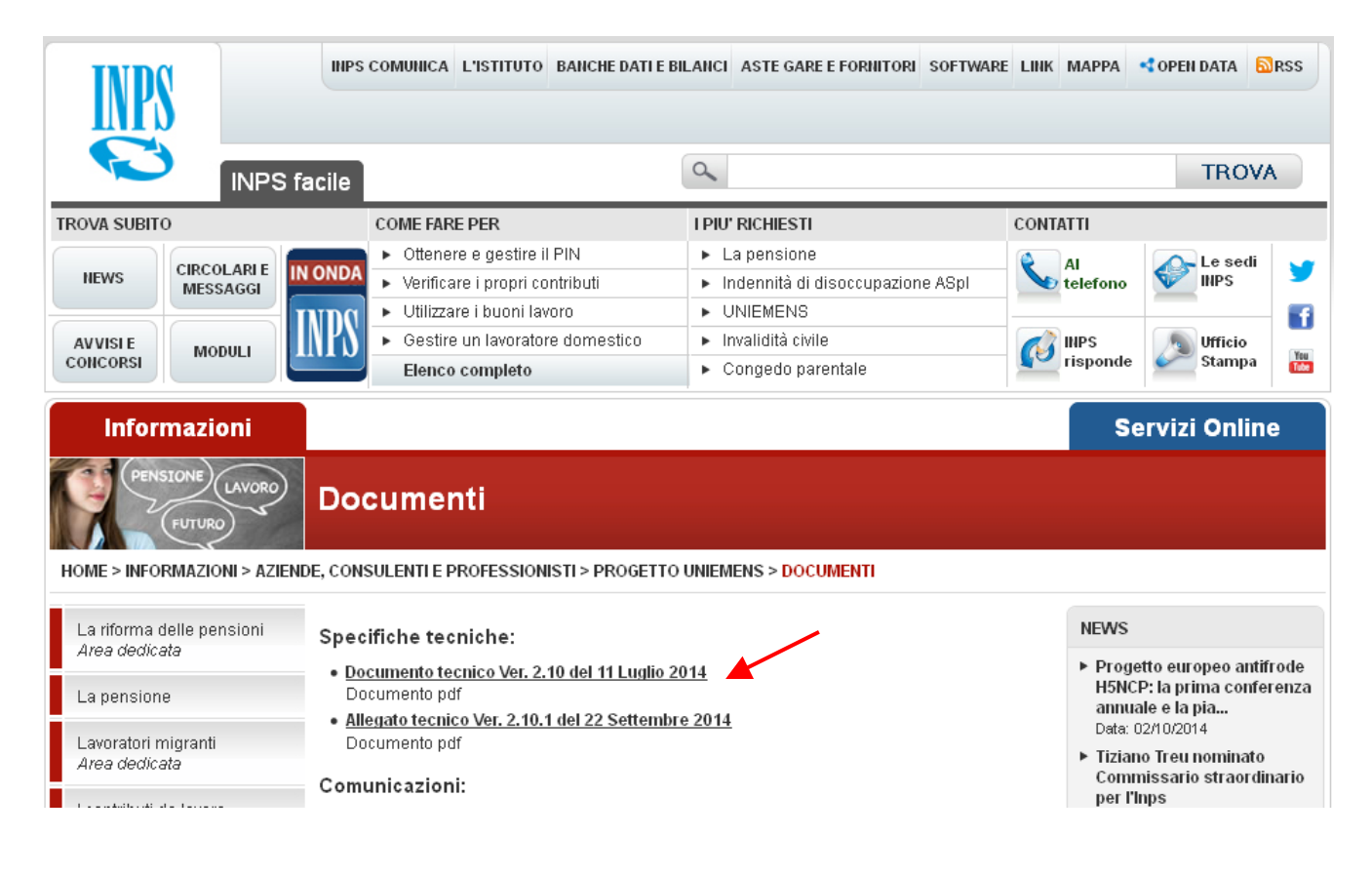

# Sintesi delle implementazioni introdotte

| ARGOMENTI                                                        | Descrizione                                                                                                    |
|------------------------------------------------------------------|----------------------------------------------------------------------------------------------------|
| Tabella Enti                                                     | Per lo sviluppo delle rappresentazioni degli eventuali Record V1 con causale<br>5 è necessario un collegamento diretto con la storicizzazione dei vari eventi<br>presenti nella procedura Paghe. Allo scopo sulla tabella Enti deve essere<br>impostata la connessione al database DBPAGHE.                                                                                 |
| Nuova stampa<br>per evidenza<br>Periodi V1 ed E0                 | <ul> <li>E' stata introdotta una nuova stampa con l'evidenza a confronto dei periodi<br/>V1 con i periodi E0.</li> </ul>                                                                                                    |
| Nuova funzione<br>di manutenzione<br>per controllo<br>periodi V1 | Questa nuova funzione consente la ricostruzione dei periodi V1, da inserire<br>nella denuncia del mese in elaborazione, tenendo conto delle validità<br>giuridiche dei vari eventi desunte dalle gestioni presenti sulla procedura<br>Paghe e con l'assegnazione degli importi così come indicati nei<br>corrispondenti periodi E0 inseriti nelle precedenti dichiarazioni. |
| Stampa dati nel<br>periodo                                       | E' stato introdotto un ulteriore criterio di selezione per Dipendente.                                                                                                    |

# Implementazioni

|--|

Questa funzione è presente nel menù:

• 01 – Gestione Dati

Con la dicitura:

> 01- Enti

#### Implementazioni introdotte:

• Introdotta stringa per la specifica del collegamento al Database DBPAGHE

| Enti - Package UniEMens - Gestione attività UNIEMENS                           |            |
|--------------------------------------------------------------------------------|------------|
| Finestra Opzioni Dati Guida                                                    |            |
| 🗋 😼 🔳 🛛 🛪 🧐 🔍 é 🔺                                                              | -          |
|                                                                                |            |
| Ente 1 COMUNE DI PROVA                                                         |            |
|                                                                                |            |
| Cod. fiscale persona mittente                                                  |            |
|                                                                                |            |
| Connessione DBPAGHE Database=127.0.0.1:DBPAGHE;DriverName=Interbase (Core Lab) | Suggerisci |
| 7                                                                              |            |

| Funzione               | Descrizione                                                                                                    |
|------------------------|----------------------------------------------------------------------------------------------------|
| Connessione<br>DBPAGHE | <ul> <li>Accedendo alla funzione di modifica e cliccando sul bottone "Suggerisci", viene proposta in automatico la stringa di connessione al database DBPAGHE. Verificare la correttezza e se fosse necessario modificare i parametri di connessione.</li> <li>La necessità di collegarsi direttamente alla database DBPAGHE si è reso necessario per lo sviluppo delle rappresentazioni degli eventuali Record V1 con causale 5 che hanno un collegamento diretto con la storicizzazione dei vari eventi presenti nella procedura Paghe. (come di seguito indicato)</li> </ul> |

(1 di 1)

## Eventi Paghe x UniEmens nodo ListaPosPa

(3 di 3)

Gli eventi di seguito indicati devono essere correttamente gestiti nella Procedura Paghe prestando soprattutto attenzione a storicizzare tutti gli elementi senza sovrascrivere sugli stessi nel caso di variazioni o nuovi eventi.

| Anagrafica dip    | endenti Gesti     | one Assunzioni 🖌       |               |                     | $\mathbf{X}$         |
|-------------------|-------------------|------------------------|---------------|---------------------|----------------------|
| Cod. ente         | 1 ENTE            | DI PROVA               |               |                     |                      |
| Cod. dipendente   | 40 DOMI           | ENI DANIELA            |               |                     |                      |
|                   |                   | Ass                    | unzioni       |                     |                      |
| Data Assunzion    | e Data Cessazione | Tipo Ass. Tipo Impiego | ) Data Reg.   | Prima Data Fine     |                      |
| ▶ 15/09/1973      | 31/12/9999        | 1 1                    | 31/12/2012    | 31/12/9999          |                      |
|                   |                   |                        |               |                     | _                    |
| I                 |                   |                        | -             |                     | ×                    |
| Data Assunz, 15/0 | 9/1973 🕥 Data     | Cessaz. 31/12/9999     | Data Reg. 31. | /12/2012 🕥 Prima    | Cessaz. 31/12/9999 🕥 |
| Tipo Assunz 1     | 🙎 Tempo inde      | terminato              | Car           | usa cess. 📃 🎅       |                      |
| Tipo Impiego      | CONTRATT          | O A TEMPO INDETERM     | INATO (TEMPI  |                     |                      |
| Nota              |                   |                        |               |                     |                      |
|                   |                   |                        |               |                     |                      |
|                   |                   | Tutore di a            | appartenenza  |                     |                      |
| Progr. Codic      | e Descrizione     |                        |               | Data Inizio D       | ata Fine 🛛 Data Re 📥 |
| ▶ 1               | 1 DIPENDENTI      | DI RUOLO               |               | 15/09/1973 31       | 1/12/9999 15/09/197  |
|                   |                   |                        |               |                     | ~                    |
|                   |                   |                        |               |                     | >                    |
| Prg 🚺             | Cod. 1            | DIPENDENTI DI RUO      | DLO           |                     |                      |
|                   | Inizio 15/09/1973 | Fine 31/12/9999        | ➢ Reg. 15/09/ | 1973 > 🛛 Prima fine | 31/12/9999 📀         |
|                   |                   |                        |               |                     | <b>√</b> <u>0</u> K  |

|                         |                                                     |                   |                | _                                                     |                                                 |             |                    |                                |                                 |                                                       |      |
|-------------------------|-----------------------------------------------------|-------------------|----------------|-------------------------------------------------------|-------------------------------------------------|-------------|--------------------|--------------------------------|---------------------------------|-------------------------------------------------------|------|
| Со                      | id, ente                                            |                   | 1              | ENTE DI P                                             | ROVA                                            |             |                    |                                |                                 |                                                       |      |
| Co                      | d. dipend                                           | lente             | 40             | DOMENI D                                              | ANIELA                                          |             |                    |                                |                                 |                                                       |      |
| _                       |                                                     |                   |                | Inc                                                   | quadram                                         | ento (Cate  | qoria / Live       | llo)                           |                                 |                                                       |      |
| F                       | Progr.                                              | Categ/Liv         | Des            | crizione                                              | -                                               | Data Inizio | Data Fine          | Data                           | Registraz.                      | Data fine pre                                         | ec.  |
|                         |                                                     |                   | 100.0          | 900000                                                |                                                 | 1010011010  |                    | UTTE:                          |                                 |                                                       |      |
|                         |                                                     |                   |                |                                                       |                                                 |             |                    |                                |                                 |                                                       |      |
|                         |                                                     |                   |                |                                                       |                                                 |             |                    |                                |                                 |                                                       |      |
|                         |                                                     |                   |                |                                                       |                                                 |             |                    |                                |                                 |                                                       |      |
|                         |                                                     |                   |                |                                                       |                                                 |             |                    |                                |                                 |                                                       |      |
|                         |                                                     |                   |                |                                                       |                                                 |             |                    |                                |                                 |                                                       |      |
|                         |                                                     |                   |                |                                                       |                                                 |             |                    |                                |                                 |                                                       |      |
| Pro                     | ogressivo                                           |                   | Ī Da           | ta Inizio 1                                           | 5/09/1973                                       | ⇒ Data F    | ine 31/12/999      | 3                              | Data Reg.                       | 31/12/2012                                            |      |
| Pro                     | ogressivo<br>teg/Livel                              | lo 4              | Da             | ta Inizio 11<br>Categ-D3-a                            | 5/09/1973<br>acc.D1                             | Data F      | ine 31/12/999      | Ə 📝                            | Data Reg.<br>Cessazione         | 31/12/2012                                            | 4    |
| Pro<br>Cal<br>Qu        | ogressivo<br>teg/Livel                              | lo 4<br>GS 050000 | Da<br>3 ?<br>? | ta Inizio 11<br>Categ-D3-a<br>Posizione e             | 5/09/1973<br>acc.D1<br>economica D              | Data F      | ine 31/12/999      | ∂ →<br>?rima data              | Data Reg.<br>Cessazione         | 31/12/2012<br>31/12/9999<br>(per UniEme               | ens) |
| Pro<br>Cal<br>Qu<br>Tip | ogressivo<br>teg/Livel<br>valifica R(<br>oo Servizi | lo 4<br>as 050000 | Da<br>3 ?<br>7 | ta Inizio 11<br>Categ-D3-a<br>Posizione e<br>SERVIZIO | 5/09/1973<br>acc.D1<br>economica D<br>ORDINARI( | Data F      | ine 31/12/999<br>F | 3 📝<br>Prima data<br>Tipo PT 🛛 | Data Reg.<br>Cessazione<br>Perc | 31/12/2012<br>31/12/9999<br>(per UniEme<br>entuale PT | ens) |

| Angendica digendenti<br>Cod ette<br>20023 [2011104: 0000/1412 00005<br>0000001104: 000001142 00005<br>0000001104: 000001142 00005<br>0000001104: 000001142 00005<br>000000104: 000001104: 000001142 00005<br>0000000104: 000001104: 000001142 00005<br>0000000104: 000001104: 000001142 00005<br>0000000104: 000001104: 000001142 00005<br>0000000104: 000001104: 000001142 00000<br>0000000104: 000001104: 000001142 00000114<br>000000000000000000000000000000                                                                                                    | Eventi                                                                            | Paghe x UniEmens nodo ListaPosPa                                                                                                    | (3 di 3)                               |
|----------------------------------------------------------------------------------------------------|-----------------------------------------------------------------------------------|----------------------------------------------------------------------------------------------------|----------------------------------------|
| A log of figure 19 and a log of the log of the log of t                                         | 🚥 Anagrafica Dipendent <mark> - Part Time</mark>                                  |                                                                                                    |                                        |
| Angrafica djendenti Geriforazione previdenzia e estituty del<br>Angrafica djendenti Geriforazione previdenzia e estituty del<br>Marco FE Color Decisione previdenzia e estituty del<br>Marco FE Color Decisione e estituty del<br>Marco FE Color Decisione e estituty del<br>Marco FE Color Decisione e estituty del<br>Marco FE Color Decisione e estituty del<br>Marco FE Color Decisione e estituty del<br>Marco FE Color Decisione e estituty del<br>Marco FE Color Decisione e estituty del<br>Marco FE Color Decisione e estituty del<br>Marco FE Color Decisione e estituty del<br>Marco FE Color Decisione e estituty del<br>Marco FE Color Decisione e estituty del<br>Marco FE Color Decisione e estituty del<br>Marco FE Col | <b></b>                                                                           | Esci Esci                                                                                                    |                                        |
| 0014         Cod. genetorie         010016/00100000000000000000000000000000                                                                                                    | od. ente 1 ENTE DI PROVA                                                          |                                                                                                    |                                        |
|                                                                                                    | no 2014 Cod. dipendente 40 DOM                                                    |                                                                                                    |                                        |
| solicone 200833 PART TIME OPECUTIALE 83.33<br>De UMI7/2014 Fire 21/07/2014 Prime scale 01/07/2014 Data recup 01/07/2014<br>Data recup 01/07/2014 Prime scale 01/07/2014 Data recup 01/07/2014 Data recup 0                                     | Posizione Descrizione posizioni particolari<br>Z08333 PART TIME ORIZONTALE 83,33% | Data Inizio         Data Fine           04/07/2014         31/07/2014                                                                                        |                                        |
| Angrafica dipendenti Configurazione previdenziale Des neglitarizatione patientiale Des neglitarizatione patientiale Previdenziale Previdenzial                                         |                                                                                   |                                                                                                    |                                        |
| Anagrafica dipendenti<br>Codice ASP001 ASEE TIATICA MOTIVI FAMILARI O FERSON<br>Providence PS Edia F5 Cancela F6 Aggiora F9<br>Codice ASP001 ASEE TIATICA MOTIVI FAMILARI O FERSON<br>Providence Descriptione particulari<br>Data recup (01/07/2014 Data recup (01/07/2014 Data recup (01/07/                               | Posizione Z08333 PART TIME ORIZONTALE 83,33%                                      | <u></u>                                                                                                    |                                        |
| Anagrafica dipendenti       Contes F6       Append F3         Ruovo F8       Edis F5       Cancels F6       Append F3         Cot ente       ExtE D FB0XA       Data Inizio       Data Inizio         Prozizione       Differenzia       Data Inizio       Data Inizio         Prozizione       External       Data Inizio       Data Inizio         Codi ente       External       Data Inizio       Data Inizio         Codi ente       External       Data Inizio       Data Inizio         Codi ente       External       Data Inizio       Data Inizio         Codi ente       External       Data Inizio       Data Inizio         Codi ente       External       External       Data Inizio         Codi ente       External       External       Data Inizio         Codi ente       External       External       Data Inizio         Codi ente       External       External       Data Inizio         Codi ente       External       External       External         Codi ente       External       External       External         Codi ente       External       External       External         Codi ente       External       External       External                                                                                                    | nizio 04/07/2014 Fine 31/07/2014 Prima scad                                       | Data reg. 01/07/2014 Data recup. 01/07/2014                                                                                                    |                                        |
| Nuevo F8       Edita F5       Cancella F6       Apgiona F9       Cod ente       Exit E DI PRIOVA         Anno 2016       Cod ente       Exit E DI PRIOVA       Cod ente       Data trace         Provisione       Determine       All Control Control       Data trace       Data trace         Provisione       Determine       Data trace       Data trace       Data trace         Provisione       Determine       Data trace       Data trace       Data trace         Provisione       Determine       Data trace       Data trace       Data trace         Code ente       ENTE DI PRIOVA       Data trace       Data trace       Data trace         Code ente       ENTE DI PRIOVA       Data trace       Data trace       Data trace         Code ente       ENTE DI PRIOVA       Data trace       Data trace       Data trace         Code ente       ENTE DI PRIOVA       Data trace       Data trace       Data trace         Code ente       ENTE DI PRIOVA       Data trace       Data trace       Armonic         Code ente       ENTE DI PRIOVA       Data trace       Data trace       Armonic         Code ente       ENTE DI PRIOVA       Data trace       Data trace       Armonic         Code ente       ENTE DI                                                                                                    | lota                                                                              | 🚥 Anagrafica Dipendenti - Assenze                                                                                                    |                                        |
| Nuevo P8       Edia F5       Cancela F6       Agginanti F9         Printicine       2014       Cod. dipendente       40       DoMENI DANIELA         Printicine       Data Inizio       Data Inizio       Data Inizio       Data Inizio         Printicine       Descrizione posizioni particulari       Data Inizio       Data Inizio       Data Inizio         Codice       ASP001       ESPETIATIVA «MOTIVI FAMILIARI D PERSON       (DAV7/2014       (DAV7/2014         Codice       ASP001       ESPETIATIVA «MOTIVI FAMILIARI D PERSON       (DAV7/2014       (DAV7/2014         Codi opendenti       Configurazione previdenziale e assistenziale       (Data reg. 01/07/2014       Data reg. 01/07/2014       Data reg. 01/07/2014         Codi dipendenti       Configurazione inps       Previdenziale e assistenziale       (Data Inizio)       (Data Inizio)       (Data Inizio)         Codi dipendenti       Configurazione inps       Previdenziale       (Data Inizio)       (Data Inizio)       (Data Inizio)         Codi dipendenti       Configurazione inps       Previdenziale       (Data Inizio)       (Data Inizio)       (Data Inizio)         Codi dipendenti       Configurazione inps       Previdenziale       (Data Inizio)       (Data Inizio)       (Data Inizio)         Codi dipendenti       Configurazione i                                                                                                    |                                                                                   |                                                                                                    | 📔 Esci                                 |
| Areo 2014 Edd dipendente 40 DOMENI DANIELA<br>Posizionel Descrizione gravitale previdenziale e assistenziale<br>Aspectatione qualitatione qualitatione previdenziale e assistenziale<br>Aspectatione qualitatione qualita                                     | Nuovo F8 Edita F5 Cancella F6 Aggiorna F9                                         | Cod. ente                                                                                                    | ,                                      |
|                                                                                                    |                                                                                   | Anno 2014 Cod. dipendente 40 DOMENI DANIELA                                                                                                    |                                        |
| Anagrafica dipendenti       Codice [ASP001       ASFETTATIVA × MOTIVI FAMILARI 0 PERSON.                Imposito                                                                                                    |                                                                                   | Posizione         Descrizione posizioni particolari         Data Inizio           ASP001         ASPETTATIVA x MOTIVI FAMILIARI O PERSON.         03/07/2014 | Data Fine<br>03/07/2014                |
| Anagrafica dipendenti       Configurazione previdenziale e assistenziale       Anagrafica dipendente       ENTE DI PROVA         Cod. ente       ENTE DI PROVA       Configurazione Inps       Previdenza Complementare       Configurazione Inps       Previdenza Complementare         Prg. Codice Descrizione qualifica previdenziale       Data Inizio       Data fine       Data Reg.       Image: Configurazione Inps       Image: Configurazione Inps       Previdenziale       Data Inizio       Data Reg.       Image: Configurazione Inps       Image: Configurazione Inps       Ima                                                                                                    |                                                                                   | Codice ASP001 ASPETTATIVA x MOTIVI FAMILIARI O PERSON.<br>Inizio 03/07/2014 Fine 03/07/2014 Prima scad Data reg. 01/1<br>Nota                                | Importo     €     Importo     01/07/20 |
| Anagrafica dipendenti       Configurazione previdenziale e assistenziale       Image: Configurazione previdenziale e assistenziale       Image: Configurazione previdenziale e assistenziale       Image: Configurazione previdenziale e assistenziale       Image: Configurazione previdenziale e assistenziale       Image: Configurazione previdenziale e assistenziale       Image: Configurazione previdenziale e assistenziale       Image: Configurazione previdenziale e assistenziale       Image: Configurazione previdenziale e assistenziale       Image: Configurazione qualifica previdenziale e assistenziale       Image: Configurazione qualifica previdenziale e assistenziale       Image: Configurazione qualifica previdenziale e assistenziale       Image: Configurazione qualifica previdenziale e assistenziale       Image: Configurazione qualifica previdenziale e assistenziale       Image: Configurazione qualifica previdenziale e assistenziale       Image: Configurazione qualifica previdenziale e assistenziale       Image: Configurazione qualifica previdenziale e assistenziale       Image: Configurazione assistenziale e assistenziale e assistenziale       Image: Configurazione assistenziale e assistenziale e assistenzi assistenziale e assistenziale e assistenzi                                                                                                    |                                                                                   |                                                                                                    |                                        |
| Cod. ente       ENTE DI PROVA         Cod. dipendente       40       DOMENI DANIELA         Config.generale-INPDAP-INAIL       Configurazione Inps       Previdenza Complementare         Prg.       Codice       Descrizione qualifica previdenziale       Data Inizio       Data fine       Data Reg.         1       0       TIND INADEL       15/09/1973       31/12/2013       31/12/2012         2       2       T.IND OPTANTE       01/01/2014       31/12/2014         INPS       INPDAP       INPDAP       INPDAP         Conguagio imponibili previdenziali INPDAP ?       Previd Complem.       (punto 8 del CUD)         Comune/prov attività       Cod. meccan. CPDEL       [nessunk" B C D M         Posizione INPDAP       Ruolo INPDAP       (nessunk" B C D M         2843543181       1       01/01/2004       31/12/9999                                                                                                    | Anagrafica dipendenti Configurazione previo                                       | lenziale e assistenziale                                                                                                    | Annulla                                |
| Cod. dipendente       40       DOMENI DANIELA         Config.generale-INPDAP-INAIL       Configurazione Inps       Previdenza Complementare         Prg.       Codice       Descrizione       qualifica previdenziale       Data Inizio       Data Reg.         1       0       T.IND INADEL       15/09/1973       31/12/2013       31/12/2012       Image: Codice         2       2       T.IND OPTANTE       01/01/2014       31/12/9999       01/01/2014       Image: Codice         7       IPO ASSOGGETTAMENTI PREVIDENZIALI/ASSISTENZIALI       Imposition previdenziali INPDAP       Imposition previdenziali INPDAP       Imposition previdenziali INPDAP       Previd Complem.       (punto 8 del CUD)         Compue/prov attività       Cod.       meccan. CPDEL       Previdenziale       Cod.       Meccan.         INPDAP       Ruolo INPDAP       Ruolo INPDAP       D c M       M         Posizione INPDAP       Ruolo INPDAP       Inizio       D ata Inizio       D ata Inizio       D ata Inizio         2843543181       1       01/01/2004       31/12/9999       Imposizione Inizio       D ata Inizio       D ata Inizio         2843543181       1       01/01/2004       31/12/9999       Imposizione Inizio       D ata Inizio       D ata Inizio       D ata Inizio <tht< td=""><td>Cod. ente 1 ENTE DI PROVA</td><td></td><td></td></tht<>                                                                                                    | Cod. ente 1 ENTE DI PROVA                                                         |                                                                                                    |                                        |
| Config.generaleINPDAP-INALL       Configurazione Inps       Previdenza Complementare         Prg.       Codice       Descrizione       qualifica previdenziale       Data Inizio       Data fine       Data Reg.         1       0       T.IND INADEL       15/03/1973       31/12/2013       31/12/2012         2       2       T.IND OPTANTE       01/01/2014       31/12/2019       01/01/2014         INPS       INPDAI       INPDAP       INPDAP       INPDAP       Investigation         Conguaglio imponibili previdenziali       INPDAP       Previd. Complem.       (punto 8 del CUD)         Comune/prov attività       Investigation       Ins.se diverso da sede dell'Ente)         INPDAP       Cod. meccan. CPDEL       Mata Inizio       Data Inizio         Posizione INPDAP       Ruolo INPDAP       Investigation       Mata Inizio         2843543181       01/01/2004       31/12/9393       Inizio         2843543181       01/01/2004       31/12/9393       Inizio                                                                                                    | Cod. dipendente 40 DOMENI DANIELA                                                 |                                                                                                    |                                        |
| I       0       T.IND. · INADEL       15/09/1973       31/12/2013       31/12/2012         2       2       T.IND. · OPTANTE       01/01/2014       31/12/2013       31/12/2014         IPD ASSOGGETTAMENTI PREVIDENZIALI/ASSISTENZIALI       01/01/2014       31/12/2014       Impose         INPS       INPDAI       INPDAP       INPDAP       Impose       Impose         Conguaglio imponibili previdenziali INPDAP ?       Previd.Complem.       (punto 8 del CUD)         Comune/prov attività       Impose       (Ins. se diverso da sede dell'Ente)         INPDAP       Cod. meccan. CPDEL       Impose       M         Posizione INPDAP       Ruolo INPDAP       Impose       M         2843543181       1       01/01/2004       31/12/9999       Impose                                                                                                    | Config.generale-INPDAP-INAIL Configurazione Inps   Pre                            | evidenza Complementare                                                                                                    |                                        |
| 2       2       1.ND OPTANTE       01/01/2014       31/12/9999       01/01/2014         TIPO ASSOGGETTAMENTI PREVIDENZIALI/ASSISTENZIALI       INPDAP       Conguaglio imponibili previdenziali INPDAP       Previd.Complem.       (punto 8 del CUD)         Comune/prov attività       INPDAP       (Ins. se diverso da sede dell'Ente)         INPDAP       Cod. meccan. CPDEL       M         Ente previdenziale       Cod. meccan. CPDEL       M         Posizione INPDAP       Ruolo INPDAP       M         2843543181       1       01/01/2004       31/12/9939                                                                                                    | ▶ 1 0 T.IND INADEL                                                                | 15/09/1973 31/12/2013 31/12/2012                                                                                                    |                                        |
| TIPO ASSOGGETTAMENTI PREVIDENZIALI/ASSISTENZIALI   INPS   INPDAI   INPDAP   Comune/prov attività   INPDAP   Ente previdenziale   Cod. meccan. CPDEL   Posizione INPDAP   Ruolo INPDAP   Posizione inail   Descrizione   Data Inizio   Data fine   2843543181   1                                                                                                    | 2 2 T.IND OPTANTE                                                                 | 01/01/2014 31/12/9999 01/01/2014                                                                                                    |                                        |
| INPS INPDAI   INPDAI INPDAP   Conguaglio imponibili previdenziali INPDAP ? Previd. Complem.   Comune/prov attività Ins. se diverso da sede dell'Ente)   INPDAP Cod. meccan. CPDEL   Posizione INPDAP Ruolo INPDAP   Posizione inail Descrizione   2843543181 01/01/2004                                                                                                    | TIPO ASSOGGETTAMENTI PREVIDENZIALI/ASSISTE                                        | NZIALI                                                                                                    |                                        |
| Comune/prov attività     INPDAP   Ente previdenziale   Posizione INPDAP   Ruolo INPDAP   Cod. meccan. CPDEL   Posizione inail   Descrizione   Data Inizio   Data fine   2843543181   1   01/01/2004   31/12/9999                                                                                                    | INPS INPDAI INPDAP                                                                | Previd.Complem. [ounto 8 del CLID]                                                                                                    |                                        |
| INPDAP   Ente previdenziale   Posizione INPDAP   Ruolo INPDAP   C (nessunt) B C D M     Posizione inail   Descrizione   Data Inizio   Data fine     2843543181     1     01/01/2004     31/12/9999                                                                                                    | Comune/prov attività                                                              | (Ins.se diverso da sede dell'Ente)                                                                                                    |                                        |
| Ente previdenziale     Cod. meccan. CPDEL       Posizione INPDAP     Ruolo INPDAP       Posizione inail     Descrizione       Data Inizio     Data fine       2843543181     1       01/01/2004     31/12/9999                                                                                                    | INPDAP                                                                            |                                                                                                    |                                        |
| Posizione InPUAP     Ruolo INPUAP     C fnessunc     B     C     D     M       Posizione inail     Descrizione     Data Inizio     Data fine     Image: Compare the second second sec                                                                                                    | Ente previdenziale Cod                                                            | meccan. UPDEL                                                                                                    |                                        |
| Posizione inail     Descrizione       2843543181     1       01/01/2004     31/12/9999                                                                                                    | Posizione INPDAP Ruo                                                              |                                                                                                    |                                        |
|                                                                                                    | Posizione inail         Descrizione           2843543181         1                | Data Inizio Data fine 01/01/2004 31/12/9999                                                                                                    |                                        |
|                                                                                                    |                                                                                   |                                                                                                    |                                        |
|                                                                                                    |                                                                                   |                                                                                                    |                                        |
|                                                                                                    |                                                                                   |                                                                                                    |                                        |

\_

#### Esempio Trattamento record V1: Paghe (1 di 2)

Per meglio descrivere le nuove funzionalità è stato costruito un esempio operativo che inizia con la funzione di "Estrazione dati" fino ad arrivare alla ricomposizione dei periodi e sviluppo dei record V1.

| 🚥 Retribuzioni                                                                                                    |                                                                                                    |
|----------------------------------------------------------------------------------------------------|----------------------------------------------------------------------------------------------------|
| Sistema Einestre Tabelle generali Tab.con                                                                                                    | nf.Risorse Umane Anagrafica Elaboraz.mensili Elaboraz.annuali Adempim.di legge Manutenzione DMA Dich. 770 GuideOperative Ajuto             |
| 🔦 🚮 💉 🔠 COMUNE DI FRA                                                                                                    | A-SETTEMBRE 2014                                                                                                    |
| MENU GENERALE<br>Elaboraz.mensili<br>Adempimenti INPS + ex INPDAF                                                                                                    | 🚥 UniEMENS - Etrazione dati dipendenti pubbliche amministrazioni (ListaPosPa)                                                              |
| EMENS<br>Estrazione dati Co.Co.Co. per E-mens<br>Estrazione dati Dipendenti per E-mens                                                                                                    |                                                                                                    |
| UNIPMENS<br>Tabulato dati INPS<br>Estrazione dati Dipendenti per UniEmen<br>Estrazione dati Dipendenti per UniEmer<br>Versamenti esseguiti da Erite di destinaz<br>Estrazione dati Dipendenti Pubblici per<br>DM/10<br>Calcolo DM/10<br>Manutenzione dati DM/10<br>Tabulato DM/10<br>Stampa Modello Disoccupazione (DS2; | Anno / mese / prg.mese 2014 Progr.mese 2015 Progr.mese 2016 Percorso/Nome File da estrare C:\DATLINPS\COMUNE_DI_FRA\2014\2014\20140300DMA2 |
|                                                                                                    | Οζ 🥂 Αννίο 📗 Εεςί                                                                                                    |
| <                                                                                                    |                                                                                                    |

Nel mese di settembre 2014, come esempio, sono presenti dei periodi da rappresentare nella sezione V1 del nodo ListaPosPa.

| 🚥 UniEMENS - Etrazione dati di                                                                                                    | pendenti pubblici                                          | ne amministrazioni (List | aPosPa)                      |             |
|----------------------------------------------------------------------------------------------------|------------------------------------------------------------|--------------------------|------------------------------|-------------|
| 1 COMUNE DI FRA                                                                                                    |                                                            |                          |                              |             |
| Limiti inf                                                                                                    | eriori                                                     | Limiti supe              | riori                        |             |
| Anno / mese / prg.mese                                                                                                    | 2014                                                       | 9 Progr.mese 0           | 9 🕈                          |             |
| Da codice dipendente                                                                                                    | <del>ით</del> 0                                            | a codice dipendente 9999 | <del>999</del> <del>00</del> |             |
| Percorso/Nome File da estrarre                                                                                                    | C:\DATI_INPS\COMU                                          | JNE_DI_FRA\2014\20140900 | DMA2 🔁                       |             |
| Dipend. SIMONCINUCCI VALERIANI<br>V1_1 - Causale 5 01/08/2014 - 27/0<br>Dipend. SIMONCINUCCI VALERIANI<br>V1_1 - Causale 5 30/08/2014 - 31/0 | D SMNVLR74A14L103<br>3/2014<br>D SMNVLR74A14L103<br>3/2014 | ×                        |                              |             |
| <ul> <li>✓</li> <li>✓</li> <li>✓ Visual. elenco dati estratti</li> <li>✓ Visual. Aggiornamento di: 4085</li> </ul>                           | (solo dipend.con V1.)                                      | Stampa elenco dati estra | tti Stampa solo di           | pend.con V1 |
|                                                                                                    | 100%                                                       |                          | 🥕 Avvio                      | 📔 Esci      |

#### Esempio Trattamento record V1: Paghe

(2 di 2)

La segnalazione della presenza di elementi da trattare nel V1, nell'esempio costruito, è relativo alla seguente situazione sviluppatasi nella gestione delle Assenze:

| 1 1 1          | a Dipendenti                                                                                                    | - Assenze                                                                                                    |                                                                                                    |                                                                                                    |                                                                                                    |
|----------------|----------------------------------------------------------------------------------------------------|----------------------------------------------------------------------------------------------------|----------------------------------------------------------------------------------------------------|----------------------------------------------------------------------------------------------------|----------------------------------------------------------------------------------------------------|
| <u>ia</u> 44 a | <b>F F</b>                                                                                                    | <b>%</b>                                                                                                    | 2 💊                                                                                                    |                                                                                                    | 📔 Esci                                                                                                    |
| Cod. ente      | 1 соми                                                                                                    | INE DI FRA                                                                                                    |                                                                                                    |                                                                                                    | . <u></u>                                                                                                    |
| Anno           | 2014 (                                                                                                    | Cod. dipendente 3030                                                                                                    | SIMONCINUCCI VALERI                                                                                                    | ANO                                                                                                    | <u> 1</u>                                                                                                    |
| Posizione      | Descrizione po:                                                                                                    | sizioni particolari                                                                                                    | Data Inizio                                                                                                    | Data Fine                                                                                                    | <u> </u>                                                                                                    |
| ASP001         | ASPETTATIVA x I                                                                                                    | MOTIVI FAMILIARI O PERS                                                                                                    | SON. 23/09/2013                                                                                                    | 27/09/2013                                                                                                    |                                                                                                    |
| ASP001         | ASPETTATIVA x I                                                                                                    | MOTIVI FAMILIARI O PERS                                                                                                    | SON. 12/06/2014                                                                                                    | 13/06/2014                                                                                                    |                                                                                                    |
| ASP001         | ASPETTATIVA x I                                                                                                    | MOTIVI FAMILIARI O PERS                                                                                                    | SON. 19/08/2014                                                                                                    | 22/08/2014                                                                                                    |                                                                                                    |
| ASP001         | ASPETTATIVA x I                                                                                                    | MOTIVI FAMILIARI O PERS                                                                                                    | SON. 01709/2014                                                                                                    | 05/09/2014                                                                                                    |                                                                                                    |
| ASP001         | ASPETTATIVA x I                                                                                                    | MOTIVI FAMILIARI O PERS                                                                                                    | SON. 28/08/2014                                                                                                    | 29/08/2014                                                                                                    |                                                                                                    |
| ASP001         | ASPETTATIVA x I                                                                                                    | MOTIVI FAMILIARI O PERS                                                                                                    | SON. 08/10/2014                                                                                                    | 14/10/2014                                                                                                    |                                                                                                    |
| Nuovo F8       | Anagrafi                                                                                                    | ca Dipendenti - Assen                                                                                                    | ze<br>ØØP <u>£</u>                                                                                                    |                                                                                                    |                                                                                                    |
|                | Cod. ente                                                                                                    | COMUNE DI FF                                                                                                    | RA<br>ndente 3030 SIMON                                                                                                    | CINUCCI VALERIANI                                                                                                    |                                                                                                    |
|                |                                                                                                    |                                                                                                    |                                                                                                    |                                                                                                    |                                                                                                    |
|                | Posizione                                                                                                    | Descrizione posizioni p                                                                                                    | articolari                                                                                                    | Data Inizio                                                                                                    | Data Fine                                                                                                    |
|                | Posizione<br>ASP001                                                                                                    | <b>Descrizione posizioni p</b><br>ASPETTATIVA x MOTIVI F                                                                                                    | articolari<br>AMILIARI O PERSON.                                                                                                    | Data Inizio<br>23/09/2013                                                                                                    | Data Fine<br>27/09/2013                                                                                                    |
|                | ASP001<br>ASP001                                                                                                    | Descrizione posizioni p<br>ASPETTATIVA x MOTIVI F<br>ASPETTATIVA x MOTIVI F                                                                                                    | articolari<br>AMILIARI O PERSON.<br>AMILIARI O PERSON.                                                                                          | Data Inizio<br>23/09/2013<br>12/06/2014                                                                                                   | Data Fine           27/09/2013           13/06/2014                                                                                               |
|                | ASP001<br>ASP001<br>ASP001<br>ASP001                                                                                                    | Descrizione posizioni p<br>ASPETTATIVA × MOTIVI F<br>ASPETTATIVA × MOTIVI F<br>ASPETTATIVA × MOTIVI F                                                                                                    | AMILIARI O PERSON.<br>AMILIARI O PERSON.<br>AMILIARI O PERSON.<br>AMILIARI O PERSON.                                                            | Data Inizio           23/09/2013           12/06/2014           19/08/2014                                                                | Data Fine           27/09/2013           13/06/2014           22/08/2014                                                                          |
|                | Posizione           ASP001           ASP001           ASP001           ASP001           ASP001           ASP001                                       | Descrizione posizioni p<br>ASPETTATIVA × MOTIVI F<br>ASPETTATIVA × MOTIVI F<br>ASPETTATIVA × MOTIVI F<br>ASPETTATIVA × MOTIVI F                                                                                                    | AMILIARI O PERSON.<br>AMILIARI O PERSON.<br>AMILIARI O PERSON.<br>AMILIARI O PERSON.<br>AMILIARI O PERSON.                                      | Data Inizio           23/09/2013           12/06/2014           19/08/2014           01/09/2014           20/09/2014                      | Data Fine           27/09/2013           13/06/2014           22/08/2014           05/09/2014                                                     |
|                | Posizione           ASP001           ASP001           ASP001           ASP001           ASP001           ASP001           ASP001                      | Descrizione posizioni p<br>ASPETTATIVA × MOTIVI F<br>ASPETTATIVA × MOTIVI F<br>ASPETTATIVA × MOTIVI F<br>ASPETTATIVA × MOTIVI F<br>ASPETTATIVA × MOTIVI F                                                                                                    | articolari<br>AMILIARI O PERSON.<br>AMILIARI O PERSON.<br>AMILIARI O PERSON.<br>AMILIARI O PERSON.<br>AMILIARI O PERSON.                        | Data Inizio           23/09/2013           12/06/2014           19/08/2014           01/09/2014           28/08/2014           08/10/2014 | Data Fine           27/09/2013           13/06/2014           22/08/2014           05/09/2014           29/08/2014           14/10/2014           |
|                | Posizione       ASP001       ASP001       ASP001       ASP001       ASP001       ASP001       Codice       ASP01       Inizio       28/08/       Nota | Descrizione posizioni p         ASPETTATIVA × MOTIVI F         ASPETTATIVA × MOTIVI F         ASPETTATIVA × MOTIVI F         ASPETTATIVA × MOTIVI F         ASPETTATIVA × MOTIVI F         ASPETTATIVA × MOTIVI F         ASPETTATIVA × MOTIVI F         ASPETTATIVA × MOTIVI F         ASPETTATIVA × MOTIVI F         D01       ASPETTATIVA × MOTIVI F         2014       Fine         29/08/2014 | Particolari<br>AMILIARI O PERSON.<br>AMILIARI O PERSON.<br>AMILIARI O PERSON.<br>AMILIARI O PERSON.<br>AMILIARI O PERSON.<br>AMILIARI O PERSON. | Data Inizio<br>23/09/2013<br>12/06/2014<br>19/08/2014<br>01/09/2014<br>28/08/2014<br>08/10/2014<br>08/10/2014                             | Data Fine           27/09/2013           13/06/2014           22/08/2014           05/09/2014           29/08/2014           14/10/2014   Importo |

La situazione del dipendente si può così sintetizzare:

Il dipendente nel mese di Agosto è in stato nella condizione di:

"Sospensione Periodo Lavorativo Utile"

per due periodi:

- o dal 19 al 22 Agosto (trattata nel cedolino di agosto)
- o dal 28 al 29 Agosto (trattata nel cedolino di settembre)

#### **Esempio Trattamento record V1: Uniemens**

| 🎟 Impor   | ta dati da file TINN - Package UniEMens - Gestione attività UNIEMENS                                                       |          |
|-----------|----------------------------------------------------------------------------------------------------|----------|
| Finestra  | Opzioni Dati Guida                                                                                                    |          |
|           | • 🔳   🗶 🧐   🔍 🔶 🔶                                                                                                    | -        |
|           | FARE UNA COPIA DEI DATI PRIMA DI AVVIARE L'IMPORT<br>PERCHE' LE INFORMAZIONI PRESENTI SARANNO<br>SOVRASCRITTE E AGGIORNATE |          |
| Nome file | C:\DATI_INPS\COMUNE_DI_FRA\2014\20140900DMA2                                                                               | 2        |
|           | Importa<br>Collaboratori Dipendenti ODMA 2                                                                                 |          |
|           | Avvia import                                                                                                    |          |
|           |                                                                                                    |          |
|           |                                                                                                    |          |
|           |                                                                                                    |          |
| 1         |                                                                                                    | <u>v</u> |
|           |                                                                                                    |          |
|           | Visualizza tutto Visualizza errori Stampa info                                                                             | ]        |
|           |                                                                                                    |          |

Eseguito l'import, procedere con l'esecuzione dell'analisi dei record V1 importati per i dipendenti interessati sia tramite la funzione di *"Elenco Variazioni Giuridiche"*, che la nuova funzione di *"Stampa Periodi V1 ed E0"* descritta nella pagina successiva.

| Finestra Report Opzioni Guida         | mite inferiore<br>Anno 2014 Mese SETTEMBRI | Limite superiore |  |
|---------------------------------------|--------------------------------------------|------------------|--|
| Cascrizione parametri                 | mite inferiore                             | Limite superiore |  |
| Descrizione parametri                 | mite inferiore<br>Anno 2014 Mese SETTEMBRI | Limite superiore |  |
|                                       | Anno 2014 Mese SETTEMBRI                   | <u>=</u>         |  |
| · · · · · · · · · · · · · · · · · · · | Anno 2014 Mese SETTEMBRI                   |                  |  |
|                                       |                                            |                  |  |
|                                       |                                            |                  |  |
|                                       |                                            |                  |  |
|                                       |                                            |                  |  |
|                                       |                                            |                  |  |
|                                       |                                            |                  |  |
|                                       |                                            |                  |  |
|                                       |                                            |                  |  |
|                                       |                                            |                  |  |
|                                       |                                            |                  |  |
|                                       |                                            |                  |  |
|                                       |                                            |                  |  |
|                                       |                                            |                  |  |
|                                       |                                            |                  |  |
|                                       |                                            |                  |  |
|                                       |                                            |                  |  |

#### Anno-Mese Den.: 2014-09 - ELENCO VARIAZIONI GIURIDICHE

| Cod. Fiscale     | Cognome      | Nome      | Data inizio | Data fine  | Tipo servizio |
|------------------|--------------|-----------|-------------|------------|---------------|
| SMNVLR74A14L1D3X | SIMONCINUCCI | VALERIANO |             |            |               |
|                  |              |           | 01/08/2014  | 27/08/2014 | 4             |
|                  |              |           | 30/08/2014  | 31/08/2014 | 4             |

(1 di 1)

#### Stampa Periodi V1 ed E0

(1 di 2)

Questa nuova funzione è presente nel menù:

• 04 – Stampa

Con la dicitura:

> 06 – Periodi V1 ed E0

#### Implementazioni introdotte:

- Questa nuova funzione di stampa evidenzia a confronto i Periodi V1 eventualmente presenti nella dichiarazione in elaborazione con i corrispondenti periodi E0 inseriti in precedenti dichiarazioni.
- Lo scopo di questo confronto è quello di mettere in evidenza le comunicazioni di "rettifica" (causale 5) presenti nei quadri V1 e dovuti a "inquadramenti" trattati tardivamente rispetto alle date effettive, con i corrispondenti periodi E0 inseriti nelle precedenti dichiarazioni. In questo modo l'operatore potrà verificare puntualmente le comunicazioni di rettifica che saranno inserite nella dichiarazione in elaborazione.

| 🚥 Confronto tra periodi V1 e | periodi EO - Package UniEMens - Gestione                                                                                         | attività UNIEMENS 🔳 🗖 🔀 |
|------------------------------|----------------------------------------------------------------------------------------------------|-------------------------|
| Finestra Report Opzioni Gui  | da                                                                                                    |                         |
| a 🕰 🙈   🛍                    |                                                                                                    | •                       |
| Descrizione parametri        | Limite inferiore                                                                                                    | Limite superiore        |
|                              | Anno 2014 Mese SETTEMBRE  Elementi da confrontare  Gestione pensionistica  Gestione previdenziale  Gestione credito  ENPDEP ENAM |                         |
| cfrv1e0                      | PDFCreator                                                                                                    |                         |

#### Stampa Periodi V1 ed E0

(2 di 2)

Esempio di segnalazioni: La stampa evidenzia una situazione in cui le date del V1 non corrispondono a quanto dichiarato nelle precedenti dichiarazioni nel E0. Vengono riportati anche i dati presenti nelle varie gestioni.

| Cod. Fiscale                     | Cognome         |               | Nom                                                     | e                                                     |               |                                                                |                                                                                                    |                                                                         |                        |                     |
|----------------------------------|-----------------|---------------|---------------------------------------------------------|-------------------------------------------------------|---------------|----------------------------------------------------------------|----------------------------------------------------------------------------------------------------|-------------------------------------------------------------------------|------------------------|---------------------|
| SMNVLR74A14L1D3X                 | SIMONCINU       | UCCI          | VAL                                                     | ERIANO                                                |               |                                                                |                                                                                                    |                                                                         |                        |                     |
| Causale variazione<br>VI 5<br>DD | Motivo utilizzo | Aliquota<br>2 | Giorno inizio<br>01/08/2014<br>01/08/2014<br>23/08/2014 | Giorno fine<br>27/08/2014<br>18/08/2014<br>31/08/2014 | 27<br>18<br>9 | Cod. cessazione<br>3                                           | Num. mens.                                                                                                    | Retrib. teorica TFR                                                     | Retrib. valutabile TFR | Data fine beneficio |
|                                  |                 |               |                                                         |                                                       |               | <u>E</u> ) -                                                   | Gestione pensionistica                                                                                                    |                                                                         |                        |                     |
|                                  |                 |               |                                                         |                                                       |               | In<br>C<br>In<br>C<br>M<br>G<br>R<br>C<br>S<br>R<br>L<br>L<br> | nponibile<br>ontributo<br>nponibile eccedente<br>ontributo 1%<br>lago, base pensionab<br>G. utili<br>etribuzione virtuale<br>etribuzione virtuale<br>ontributo sospeso per<br>tipendio tabellare<br>IA<br>186/91 quota datore<br>186/91 quota datore<br>186/91 contrib. di soli<br>frectime revidenziale | 1.537,2<br>501,9<br>: calamità<br>1.821,1<br>di lav.<br>0,0<br>idarietà | 9<br>3<br>8<br>0       |                     |
|                                  |                 |               |                                                         |                                                       |               | ות<br>הת<br>הת<br>הת<br>הת<br><u>ה</u><br><u>ה</u>             | nponibile TFR<br>ontributo TFR<br>nponibile TFR ecced<br>nponibile TFS<br>ontributo TFS<br>nponibile TFS ecced<br>ontributo sospeso<br><del>Gestione credito</del>                                                                                                    | ente<br>1.176,1<br>71,7<br>ente                                         | 9<br>4                 |                     |
|                                  |                 |               |                                                         |                                                       |               | A<br>In<br>C                                                   | derente credito DM 4<br>nponibile<br>ontributo<br>nnonibile eccedente                                                                                                    | 6/2007<br>1.537,2<br>5,3                                                | 9<br>8                 |                     |

| Cod. Fiscale                      | Cognome         |               | Nom                                                     | e                                                     |              |                                              |                                                                                                    |                                                  |                        |                     |
|-----------------------------------|-----------------|---------------|---------------------------------------------------------|-------------------------------------------------------|--------------|----------------------------------------------|----------------------------------------------------------------------------------------------------|--------------------------------------------------|------------------------|---------------------|
| SMNVLR74A14L1D3                   | SIMONCIN        | JCCI          | VAL                                                     | ERIANO                                                |              |                                              |                                                                                                    |                                                  |                        |                     |
| Causale variazione<br>V1 5<br>190 | Motivo utilizzo | Aliquota<br>2 | Giorno inizio<br>30/08/2014<br>01/08/2014<br>23/08/2014 | Giorno fine<br>31/08/2014<br>18/08/2014<br>31/08/2014 | 2<br>18<br>9 | Cod. cessazione<br>3                         | Num. mens.                                                                                                    | Retrib. teorica TFR                              | Retrib. valutabile TFR | Data fine beneficio |
|                                   |                 |               |                                                         |                                                       |              | <u>E0 - 0</u>                                | festione pensionistica                                                                                                    |                                                  |                        |                     |
|                                   |                 |               |                                                         |                                                       |              | Im<br>Co<br>Im<br>Co<br>Ma<br>G(<br>Re       | ponibile<br>ntributo<br>ponibile eccedente<br>ntributo 1%<br>agg. base pensionabi<br>5. utili<br>tribuzione virtuale                              | 1.537,2<br>501,9                                 | 9<br>3                 |                     |
|                                   |                 |               |                                                         |                                                       |              | Co<br>Sti<br>RiJ<br>L1                       | ntributo sospeso per<br>pendio tabellare<br>4<br>66/91 quota datore d<br>66/91 contrib. di solio                                                  | calamità<br>1.621,1<br>0,0<br>li lav.<br>darietà | 8<br>0                 |                     |
|                                   |                 |               |                                                         |                                                       |              | <u>E0 - 0</u>                                | festione previdenziale                                                                                                    |                                                  |                        |                     |
|                                   |                 |               |                                                         |                                                       |              | וח<br>כס<br>וח<br>כס<br><u>כס</u><br>20 - 00 | ponibile TFR<br>ntributo TFR<br>ponibile TFR eccede<br>ponibile TFS<br>ntributo TFS<br>ponibile TFS eccede<br>ntributo sospeso<br>estiane credito | nte<br>1.176,1<br>71,7<br>nte                    | 9<br>4                 |                     |
|                                   |                 |               |                                                         |                                                       |              |                                              |                                                                                                    |                                                  |                        |                     |
|                                   |                 |               |                                                         |                                                       |              | Ad<br>Im<br>Co<br>                           | erente credito DM 45<br>ponibile<br>ntributo<br>ponibile eccedente                                                                                | 5/2007<br>1.537,2<br>5,3                         | 9<br>8                 |                     |

(1 di 4)

Questa nuova funzione è presente nel menù:

• 05 – Manutenzione

Con la dicitura:

#### 01 – Controllo periodi V1

#### Implementazioni introdotte:

- Analisi e confronto Periodi V1 eventualmente presenti nella dichiarazione in elaborazione (estratti dalla procedura Paghe ed acquisiti tramite le funzioni di importazione presenti nel Menù 02 Importa) con i corrispondenti periodi E0 inseriti in precedenti dichiarazioni.
- Adeguamento Periodi V1 in relazione alla storicizzazione degli eventi presenti nella procedura Paghe e recupero dati economici da corrispondenti quadri E0 inseriti in precedenti dichiarazioni.
- Produzione di un "log" a documentazione delle attività svolte per la predisposizione dei Periodi V1.

|                                                                                                    | 🚥 Contr                      | ollo perio                    | di V1 - Pa    | ickage Ur        | iEMens ·     | Gestione attiv     | ità UNIEMEN              | S                   |               |             |  |
|----------------------------------------------------------------------------------------------------|------------------------------|-------------------------------|---------------|------------------|--------------|--------------------|--------------------------|---------------------|---------------|-------------|--|
|                                                                                                    | Finestra                     | Opzioni                       | Dati Gui      | da<br>• <b>7</b> | •            | +                  |                          |                     |               |             |  |
| Per eseguire questa<br>funzione è necessario<br>aver predisposto la<br>stringa di connessione a<br>DBPAGHE così come<br>descritto nella funzione<br>di Gestione Tabella Enti. |                              |                               | S             | ii consiglia d   | î effettuare | una stampa di conl | trollo prima e dop<br>ia | po l'avvio della pi | ocedura       |             |  |
|                                                                                                    | Cod. fi                      | scale                         | Cogn          | ome              |              | Nome               |                          | Prog                | Giorno inizio | Giorno fine |  |
|                                                                                                    |                              |                               |               |                  |              |                    |                          |                     |               |             |  |
|                                                                                                    |                              |                               |               |                  |              |                    |                          |                     |               |             |  |
| Nel caso non fosse stata<br>stringa di connessione a<br>presentato questo messa                                                                                               | ancora<br>I DBP/<br>aggio di | a definit<br>AGHE s<br>errore | ta la<br>sarà |                  | i)           | une                | sione al DBPagh          | ne non è definita   |               |             |  |

🗸 ок

(2 di 4)

Premuto il tasto "Avvia" vengono segnalate tutte le situazioni riscontrate e le azioni attuate.

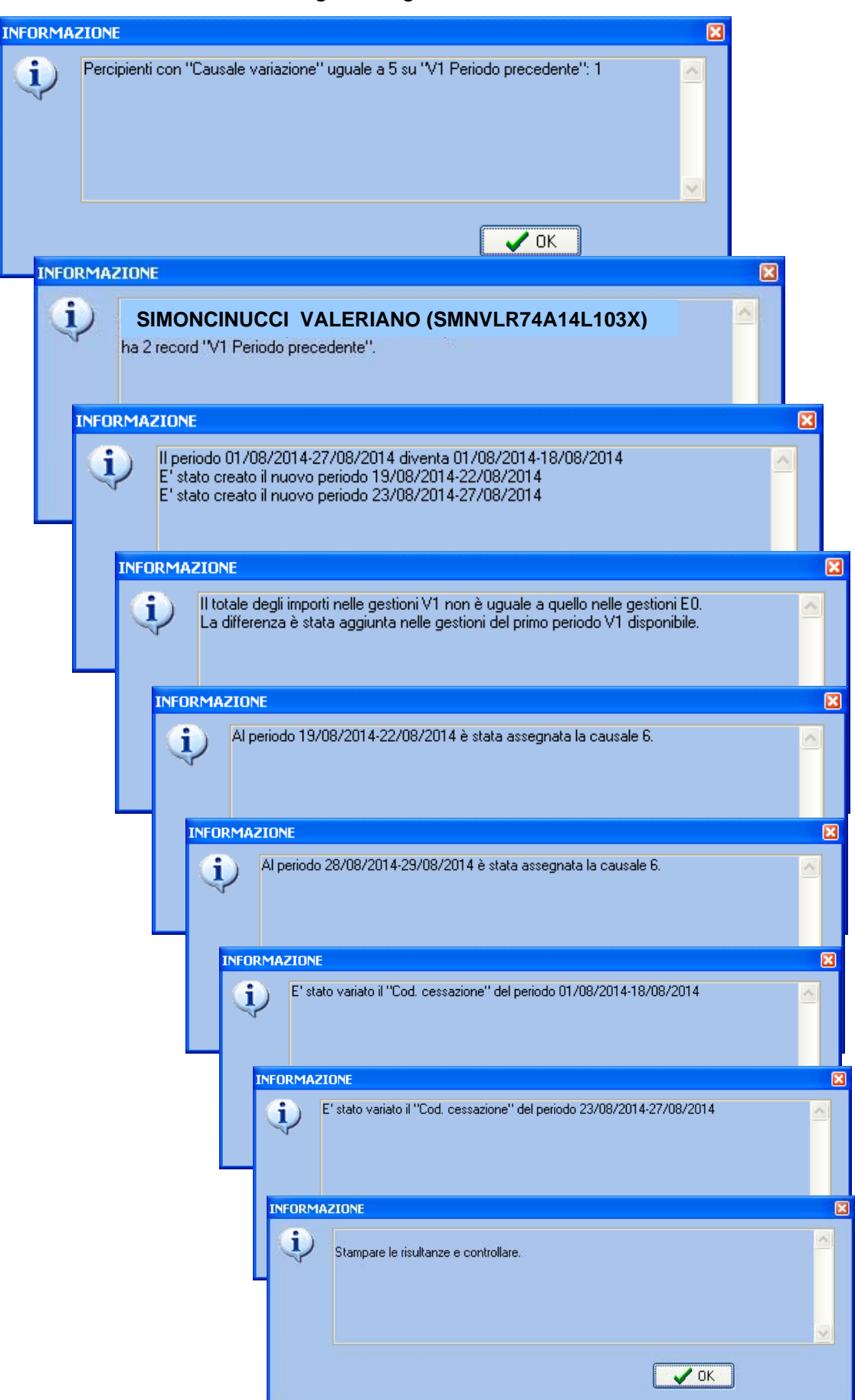

E' disponibile anche "Log" di riepilogo di tutte le situazioni riscontrate e delle azioni attuate.

20141017\_00240400.txt - Diocco note <u>File M</u>odifica F<u>o</u>rmato <u>V</u>isualizza <u>?</u> Anno-mese denuncia: 2014-09 Percipienti con "Causale variazione" uguale a 5 su "V1 Periodo precedente": 1 SIMONCINUCCI VALERIANO (SMN/LR744141103X<sup>°</sup>) ha 2 record "V1 Periodo precedente". Il periodo 01/08/2014-27/08/2014 diventa 01/08/2014-18/08/2014 E' stato creato il nuovo periodo 19/08/2014-22/08/2014 E' stato creato il nuovo periodo 23/08/2014-27/08/2014 Il periodo 19/08/2014-22/08/2014 e' presente su V1 e su paghe. Analisi sul periodo 01/08/2014-31/08/2014 alla ricerca di periodi mancanti. Inserito il periodo 28/08/2014-29/08/2014 Periodo su E0 01/08/2014-18/08/2014 Periodo su V1 01/08/2014-18/08/2014 E0 contiene dati della gestione pensionistica da riportare su V1: SI E0 contiene dati della gestione previdenziale da riportare su V1: SI EO contiene dati della gestione credito da riportare su v1: EO contiene dati della gestione ENPDEP da riportare su v1: SI NO EO contiene dati della gestione ENAM da riportare su V1: NO Periodo su V1 30/08/2014-31/08/2014 E0 contiene dati della gestione pensionistica da riportare su V1: SI EO contiene dati della gestione previdenziale da riportare su V1: SI EO contiene dati della gestione credito da riportare su V1: EO contiene dati della gestione ENPDEP da riportare su V1: SI NO EO contiene dati della ĝestione ENAM da riportare su V1: NO Periodo su v1 19/08/2014-22/08/2014 E0 contiene dati della gestione pensionistica da riportare su v1: SI E0 contiene dati della gestione previdenziale da riportare su v1: SI E0 contiene dati della gestione credito da riportare su v1: SI EO contiene dati della gestione ENPDEP da riportare su V1: NO EO contiene dati della gestione ENAM da riportare su V1: NO Periodo su v1 23/08/2014-27/08/2014 E0 contiene dati della gestione pensionistica da riportare su v1: SI E0 contiene dati della gestione previdenziale da riportare su v1: SI E0 contiene dati della gestione credito da riportare su v1: SI E0 contiene dati della gestione ENPDEP da riportare su v1: NO E0 contiene dati della gestione ENAM da riportare su v1: NO Periodo\_su V1\_28/08/2014-29/08/2014 EO contiene dati della gestione pensionistica da riportare su V1: SI EO contiene dati della gestione previdenziale da riportare su V1: SI EO contiene dati della gestione credito da riportare su V1: SI EO contiene dati della gestione ENPDEP da riportare su V1: NO EO contiene dati della gestione ENAM da riportare su V1: NO Gestione pensionistica campo IMPONIBILE, differenza -227,74 campo CONTRIBUTO, differenza -74,36 Gestione previdenziale campo IMPONIBILETFS, differenza -174,26 campo CONTRIBUTOTFS, differenza -10,63 Gestione credito Gestione credito campo IMPONIBILE, differenza -227,74 Campo CONTRIBUTO, differenza -0,81 Il totale degli importi nelle gestioni v1 non è uguale a quello nelle gestioni E0. La differenza è stata aggiunta nelle gestioni del primo periodo v1 disponibile. Al periodo 19/08/2014-22/08/2014 è stata assegnata la causale 6. Al periodo 28/08/2014-29/08/2014 è stata assegnata la causale 6. E' stato variato il "Cod. cessazione" del periodo 01/08/2014-18/08/2014 E' stato variato il "Cod. cessazione" del periodo 23/08/2014-27/08/2014 E' stato variato il "Cod. cessazione" del periodo 23/08/2014-27/08/2014 Gestione pensionistica Campo IMPONIBILE, differenza 341,62 campo CONTRIBUTO, differenza 111,54 Gestione previdenziale campo IMPONIBILETFS, differenza 261,38 campo CONTRIBUTOTFS, differenza 15,94 Gestione credito campo IMPONIBILE, differenza 341,62 campo CONTRIBUTO, differenza 1,2 Stampare le risultanze e controllare.

(3 di 4)

(4 di 4)

Pagina finale con sintesi soggetti e periodi interessati.

| 🚥 Controllo periodi V1                                                                                                    | I - Package UniEMens - G      | estione attività UNIEMEN                   | s                          |             |  |  |  |  |
|----------------------------------------------------------------------------------------------------|-------------------------------|--------------------------------------------|----------------------------|-------------|--|--|--|--|
| Finestra Opzioni Dati                                                                                                    | Guida                         |                                            |                            |             |  |  |  |  |
|                                                                                                    | K 19   🔍 🔶                    | +                                          |                            | -           |  |  |  |  |
|                                                                                                    | Si consiglia di effettuare un | a stampa di controllo prima e doj<br>Avvia | oo l'avvio della procedura |             |  |  |  |  |
| Cod. fiscale                                                                                                    | Cognome                       | Nome                                       | Prog. Giorno inizio        | Giorno fine |  |  |  |  |
| SMNVLR74A14L103X                                                                                                    | SIMONCINUCCI                  | VALERIANO                                  | 1 01/08/2014               | 18/08/2014  |  |  |  |  |
|                                                                                                    |                               |                                            | 2 30/08/2014               | 31/08/2014  |  |  |  |  |
| Dopo l'esecuzione di questa funzione si consiglia di rieseguire la stampa di "06- Periodi V1<br>ed E0" e comunque di controllare tramite le Funzioni di Gestione i relativi record V1. |                               |                                            |                            |             |  |  |  |  |

Esempio di una prima pagina della stampa "06- Periodi V1 ed E0"

| Cod. Fiscale Cogn                                                                                                    | ome                               | Nome                                                                                                    |                                                                                                    |    |
|----------------------------------------------------------------------------------------------------|-----------------------------------|----------------------------------------------------------------------------------------------------|----------------------------------------------------------------------------------------------------|----|
| SMNVLR74A14L1D3X SIMC                                                                                                    | NCINUCCI                          | VALERIANO                                                                                                    |                                                                                                    |    |
| Causale variazione Motivo u<br>VI 5<br>ED                                                                                                    | ili <del>zz</del> o Aliquota<br>2 | Giorno inizio Giorno fine<br>01/08/2014 18/08/2014 18<br>01/08/2014 18/08/2014 18<br>23/08/2014 31/08/2014 9 | Cod. cessazione Num. mens. Retrib. teorica TFR Retrib. valutabile TFR Data fine benefici<br>32<br>3                                                                                   | io |
| V1 - Gestione pensionistica                                                                                                    |                                   |                                                                                                    | ED - Gestione pensionistica                                                                                                    |    |
| Codice gestione<br>Imponibile<br>Contributo<br>Imponibile eccedente<br>Contributo 1%<br>Magg. base pensionabile<br>GG. utili<br>Retribuzione virtuale<br>Contributo sospeso per calamiti | 2<br>1.138,74<br>371,80           |                                                                                                    | Imponibile 1.537,29<br>Contributo 501,93<br>Imponibile eccedente<br>Contributo 1%<br>Magg. base pensionabile<br>GG. utili<br>Retribuzione virtuale<br>Contributo sospeso per calamità |    |
| Stipendio tabellare<br>RIA<br>L166/91 quota datore di lav.<br>L166/91 contrib. di solidarietà                                                                                            | 1.621,18<br>0,00                  |                                                                                                    | Stipendio tabellare 1.621,18<br>RIA 0,00<br>L166/91 quota datore di lav.<br>L166/91 contrib. di solidarietà                                                                           |    |
| V1 - Gestione previdenziale                                                                                                    |                                   |                                                                                                    | ED - Gestione previdenziale                                                                                                    |    |
| Codice gestione<br>Imponibile TFR<br>Contributo TFR<br>Imponibile TFR eccedente<br>Imponibile TFS<br>Contributo TFS                                                                      | 6<br>871,25<br>53.14              |                                                                                                    | Imponibile TFR<br>Contributo TFR<br>Imponibile TFR eccedente<br>Imponibile TFS 1.178,19<br>Contributo TFS 71.74                                                                       |    |
| Imponibile TFS eccedente<br>Contributo sospeso                                                                                                    | 00,14                             |                                                                                                    | Imponibile TFS eccedente<br>Contributo sospeso                                                                                                    |    |
| <u>V1 - Gestione credito</u><br>Codice gestione                                                                                                    | 9                                 |                                                                                                    | D) - Gestione credito                                                                                                    |    |
| Aderente credito DM 45/2007<br>Imponibile<br>Contributo<br>Imponibile eccedente                                                                                                    | 1.138,74<br>3,98                  |                                                                                                    | Aderente credito DM 45/2007<br>Imponibile 1.537,29<br>Contributo 5,38<br>Imponibile eccedente                                                                                         |    |

#### Risultati Finali record V1: Uniemens

(1 di 3)

La situazione del dipendente si può così sintetizzare:

Il dipendente nel mese di Agosto è in stato nella condizione di:

- "Sospensione Periodo Lavorativo Utile"

#### per due periodi:

- o dal 19 al 22 Agosto (trattata nel cedolino di agosto)
- o dal 28 al 29 Agosto (trattata nel cedolino di settembre)

Questa particolare situazione richiede lo sviluppo dei seguenti periodi:

- o dal 1 al 18 Agosto: Servizio Ordinario (V1 causale 5)
- o dal 19 al 22 Agosto: Sospensione Periodo Lavorativo Utile (V1 causale 6)
- dal 23 al 27 Agosto: Servizio Ordinario (V1 causale 5)
- o dal 28 al 22 Agosto: Sospensione Periodo Lavorativo Utile (V1 causale 6)
- o dal 30 al 31 Agosto: Servizio Ordinario (V1 causale 5)

Ecco come sono stati rappresentati nella gestione del nodo ListaPosPa attivando le funzioni descritte nei precedenti paragrafi.

| um Lista posizioni PA                           |                                     |                                     |           |
|-------------------------------------------------|-------------------------------------|-------------------------------------|-----------|
| Finestra Opzioni Dati Guida                     |                                     |                                     |           |
| Defi 1/4 2044 00                                |                                     |                                     |           |
|                                                 |                                     |                                     |           |
| V1 - Periodo precedente                         | 01,00,001,4                         |                                     |           |
| Causale variazione <sup>5</sup> Motivo utilizzo | Aliquota 2 Giorno inizio 01708/2014 | Giorno fine 18/08/2014 LS Cod. cess | azione 32 |
| Num. mens Retrib. teorica TFR                   | Retrib. valutabile TFR              | Data fine beneficio                 | 15        |
| Ente versante Descrizione motivo utilizzo       | Gestioni Inquadramento              |                                     |           |
|                                                 |                                     |                                     |           |
|                                                 |                                     |                                     |           |
| Elenco V1 - periodo pre                         | cedente                             |                                     |           |
| 7 7                                             |                                     | 2                                   |           |
| Selezione Inneste filtre Te                     | 💘 🖽 🕍 📕                             | (L                                  |           |
| Progressius Councils unitations                 | gi nicio copia Espandi Es           | Ciamo fino                          |           |
| 1 5                                             | 01/08/2014                          | 18/08/2014                          | -         |
| 36                                              | 19/08/2014                          | 22/08/2014                          |           |
| 4 5                                             | 23/08/2014                          | 27/08/2014                          | =         |
| 5 6                                             | 28/08/2014                          | 29/08/2014                          | <u></u>   |
| 2 5                                             | 30/08/2014                          | 31/08/2014                          |           |
|                                                 |                                     |                                     | ~         |
| <u></u>                                         |                                     |                                     |           |
|                                                 |                                     |                                     |           |
|                                                 |                                     |                                     |           |
| Apri la maschera di ricerca                     |                                     |                                     |           |
|                                                 |                                     |                                     |           |

## **Risultati Finali record V1: Uniemens**

(2 di 3)

| Einestra Orzioni Dati Guida                                                                                                    |           |
|----------------------------------------------------------------------------------------------------|-----------|
|                                                                                                    |           |
|                                                                                                    |           |
| <u>Dati V1 - 2014-09</u>                                                                                                    |           |
| V1 - Periodo precedente                                                                                                    |           |
| Causale variazione 5 Motivo utilizzo Aliquota 2 Giorno inizio 01/08/2014 🖾 Giorno fine 18/08/2014 🖾 Cod. cessazione 32                                                                                                    |           |
| Num. mens Retrib. teorica TFR Retrib. valutabile TFR Data fine beneficio _/ /                                                                                                    |           |
| Ente versante Descrizione motivo utilizzo Gestioni Inquadramento                                                                                                    |           |
| Gest. pensionistica Gest. previdenziale Gest. credito ENPDEP ENAM                                                                                                    |           |
| <u>V1 - Gest. pensionistica</u>                                                                                                    |           |
| Codice gestione 2 Imponibile € 1,138,74 Contributo € 371,80 Imponibile eccedente                                                                                                    |           |
| Contributo 1% Magg. base pensionabile GG. utili Retribuzione virtuale                                                                                                    |           |
| Contributo sospeso per calamità Stipendio tabellare €1.621,18 RIA €0,00                                                                                                    |           |
| L166/91 quota datore di lav. L166/91 contrib. di solidarietà                                                                                                    |           |
| V1 - Indennità volo                                                                                                    |           |
| Codice indennità Importo Importo Impor |           |
| V1 - Maggiorazione Codice maggiorazione GG Einestra Opzioni Dati Guida                                                                                                    |           |
|                                                                                                    |           |
| Dati V1 - 2014-09                                                                                                    |           |
| V1 - Periodo precedente                                                                                                    |           |
| Causale variazione <sup>6</sup> Motivo utilizzo Aliquota Giorno inizio 19/08/2014 🖾 Giorno fine 22/08/2014 🖾 Cod. cess                                                                                                    | azione    |
| Num. mens. Retrib. teorica TFR Retrib. valutabile TFR Data fine beneficio //                                                                                                    | 15        |
| Ente versante Descrizione motivo utilizzo Gestioni Inquadramento                                                                                                    |           |
|                                                                                                    |           |
| V1 - Gest, pensionistica                                                                                                    | -         |
| Contribute 12 Non- Anno anni anni anni anni anni anni anni a                                                                                                    | - 1       |
| Contributo rascheso per calamità Stipendio tabellare BIA                                                                                                    |           |
| L166/91 quota datore di lav. L166/91 contrib. di solidarietà                                                                                                    |           |
| <u>V1 - Indennità volo</u>                                                                                                    |           |
| Codice indennità Importo                                                                                                    |           |
| V1 - Maggiorazione Codice maggiorazione GG. maggiorazione GG. maggiorazione A                                                                                                    | inno rif. |
|                                                                                                    |           |
| Einestra Opzioni Pati Guida                                                                                                    | >         |
|                                                                                                    |           |
|                                                                                                    | , d       |
| V1 - Periodo precedente                                                                                                    |           |
| Causale variazione 5 Motivo utilizzo Aliqueta Giorno inizio 23/08/2014 E Giorno fine 27/08/2014 E Cod cessazione 32                                                                                                    |           |
| Num mens Betrib tenrica TEB Betrib valutabile TEB Data fine beneficio //                                                                                                    |           |
| Ente versante Descrizione motivo utilizzo Gestioni Inquadramento                                                                                                    |           |
| Gest. pensionistica Gest. previdenziale Gest. credito ENPDEP ENAM                                                                                                    |           |
| V1 - Gest. pensionistica                                                                                                    |           |
| Codice gestione 2 Imponibile €284,68 Contributo €92,95 Imponibile eccedente                                                                                                    |           |
| Contributo 1% Magg. base pensionabile GG. utili Retribuzione virtuale                                                                                                    |           |
| Contributo sospeso per calamità Stipendio tabellare € 1.621,18 RIA € 0,00                                                                                                    |           |
| L166/91 quota datore di lav. L166/91 contrib. di solidarietà                                                                                                    |           |
| <u>V1 - Indennità volo</u>                                                                                                    |           |
| Codice indennità Importo                                                                                                    |           |
| V1 - Maggiorazione Codice maggiorazione GG. maggiorazione V1 - Recupero sgravi Cod. recupero Importo Anno rif.                                                                                                    |           |
|                                                                                                    |           |
|                                                                                                    |           |
|                                                                                                    |           |
|                                                                                                    |           |

### **Risultati Finali record V1: Uniemens**

| (3 di 3) |  |
|----------|--|
|----------|--|

| 🚥 Lista posizioni PA 📃 🗖 🔀                                                                                             |        |
|----------------------------------------------------------------------------------------------------|--------|
| Einestra Opzioni Dati Guida                                                                                            |        |
|                                                                                                    |        |
| Dati V1 - 2014-09                                                                                                    |        |
| V1 - Periodo precedente                                                                                                |        |
| Causale variazione 6 Motivo utilizzo Aliquota Giorno inizio 28/08/2014 🗊 Giorno fine 29/08/2014 🗊 Cod. cessazione      |        |
| Num. mens. Retrib. teorica TFR Retrib. valutabile TFR Data fine beneficio // 🔟                                         |        |
| Ente versante Descrizione motivo utilizzo Gestioni Inquadramento                                                       |        |
| Gest pensionistica Gest previdenziale Gest credito ENPDEP ENAM                                                         |        |
| V1 - Gest. pensionistica                                                                                               |        |
| Codice gestione Imponibile Contributo Imponibile eccedente                                                             |        |
| Contributo 1% Magg. base pensionabile GG. utili GG. utili                                                              |        |
| Contributo sospeso per calamità Stipendio tabellare RIA                                                                |        |
| L166/91 quota datore di lav. L166/91 contrib. di solidarietà                                                           |        |
|                                                                                                    |        |
| V1 - Maggiorazione   Codice maggiorazione   CG maggiorazione   V1 - Recupero sgravi   Cod recursor   Importo   Anna il |        |
|                                                                                                    |        |
|                                                                                                    |        |
| Lista posizioni PA                                                                                                    | - □ 凶  |
|                                                                                                    |        |
|                                                                                                    |        |
| <u>Dati V1 - 2014-09</u>                                                                                               |        |
| V1 - Periodo precedente                                                                                                |        |
| Causale variazione 5 Motivo utilizzo Aliquota 2 Giorno inizio 30/08/2014 🖽 Giorno fine 31/08/2014 🖽 Cod. cessazio      | one    |
| Num. mens Retrib. teorica TFR Retrib. valutabile TFR Data fine beneficio _/ /                                          | 15     |
| Ente versante Descrizione motivo utilizzo Gestioni Inquadramento                                                       |        |
| Gest. pensionistica Gest. previdenziale Gest. credito ENPDEP ENAM                                                      |        |
| V1 - Gest. pensionistica                                                                                               |        |
| Codice gestione 2 Imponibile €113,8/ Contributo €3/,18 Imponibile eccedente                                            | - 1    |
| Contributo 1% Magg, base pensionabile GG, utili Retribuzione virtuale €1.621.18 pp. €0.00                              |        |
| Laccial super diama di la la la la la la la la la la la la la                                                          |        |
| V1 - Indennità volo                                                                                                    |        |
| Codice indennità Importo                                                                                               |        |
| V1 - Maggiorazione Codice maggiorazione GG, maggiorazione V1 - Recupero sgravi Cod, recupero Importo Ann               | o riť. |
|                                                                                                    |        |
|                                                                                                    | 3      |
|                                                                                                    |        |
|                                                                                                    |        |

### Stampa dati nel periodo

(1 di 1)

Questa nuova funzione è presente nel menù:

• 04 – Stampa

Con la dicitura:

### > 02 – Dati Periodo

Implementazioni introdotte:

• E' stato introdotto un ulteriore criterio di selezione per Dipendente.

| 🚥 Stampa dati nel periodo - Package UniEMens - Gestione attività UNIEMENS |                      |                  |                                 |                  |  |
|---------------------------------------------------------------------------|----------------------|------------------|---------------------------------|------------------|--|
| Finestra Report                                                           | Opzioni Guida        |                  |                                 |                  |  |
|                                                                           |                      |                  |                                 |                  |  |
| Descrizione parametri                                                     |                      | Limite inferiore |                                 | Limite superiore |  |
|                                                                           |                      |                  |                                 |                  |  |
| Da awa                                                                    | 2014                 |                  | A                               | 2014             |  |
| Da anno<br>Da mese SE1                                                    | TTEMBRE              | *                | A mese                          | SETTEMBRE 🗸      |  |
| Da cognome A                                                              |                      |                  | A cognome                       | ZZ               |  |
| Danome A                                                                  |                      |                  | A nome                          | ZZ               |  |
|                                                                           |                      |                  |                                 |                  |  |
| L.                                                                        | Elenco<br>Dipondenti |                  | Tipo stampa                     |                  |  |
|                                                                           | Collaboratori        |                  | <ul> <li>Dettagliata</li> </ul> |                  |  |
| 0                                                                         | 🔵 Posizioni PA       |                  | 🔘 Sintetica                     |                  |  |
| _                                                                         |                      |                  |                                 |                  |  |
|                                                                           |                      |                  |                                 |                  |  |
|                                                                           |                      |                  |                                 |                  |  |
|                                                                           |                      |                  |                                 |                  |  |
|                                                                           |                      |                  |                                 |                  |  |
| dati_coll                                                                 | F                    | PDFCreator       |                                 |                  |  |